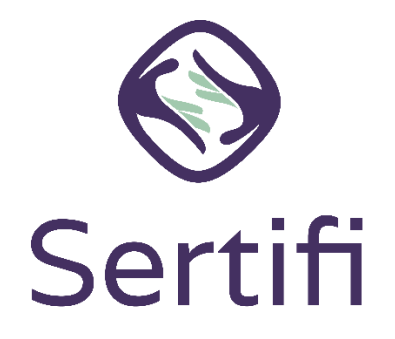

To start sending eAuthorizations and viewing payment information, as a Sertifi Super Admin, you should start by getting your team set up in the Sertifi Portal. This ensures you can be off and running in Sertifi, while your team can stick to their usual workflows.

This quick start guide walks you through three major phases to set up your admins in Sertifi:

| First, decide on your Portal roles              | 2 |
|-------------------------------------------------|---|
| Admin roles                                     | 2 |
| Second, create your admins                      | 3 |
| Third, grant access to view payment information | 4 |

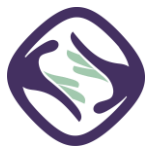

### First, decide on your Portal roles

Each user you create for your team is known as an "admin." There are three different types of admins, along with Auditors and users.

#### Admin roles

The admin roles include:

- **Admin** given basic level access. Admins can send and receive folders but are limited to viewing their own folders only. Admins have no access to any account settings.
- **Power Admin** given higher-level access. Power Admins can send and receive folders and can view all folders within a portal. Power Admins have no access to any account settings.
- Super Admin given the highest level of access. Super Admins can send and receive folders and can view all folders within a Portal. Super Admins can access account settings to create other admins, remove admins, grant access to viewing payment information, and adjust notification settings. You can have a maximum of 3 Super Admins in your Portal by default.

The additional roles include:

- **Auditor** given read-only access. Auditors can view all folders within a portal but can't send folders or access any account settings.
- **User** given signing ability. Users refer to signers. Users can access folders sent to them but have no permissions when it comes to the Portal.

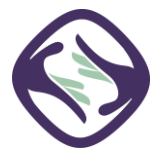

#### Second, create your admins

To create admins:

- Log into your Sertifi Portal at the unique URL given to you when your Customer Success Manager created your portal. It appears as <u>www.sertifi.com/YourUniqueURL</u>. Contact Sertifi for this information if you need it at <u>support ticket@sertifi.com</u>.
- 2. Navigate to Administration > Create Admin.
- 3. Enter the email address of the team member you want to create an admin account for.
- 4. Click Search.
- 5. Select the admin level from the dropdown that appears.
- 6. Click **Invite User to Sign Up**. An email is sent to them, so they can activate their account, and setup their profile and password.

You can find video instructions here.

**NOTE:** While it's entirely up to your discretion to set up your team with whatever access level you'd like, Sertifi **doesn't recommend** granting Super Admin access to everyone. This limits mistakes and prevents anyone from accessing account settings and making sweeping portal-wide changes.

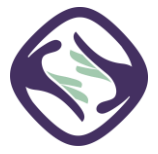

## Third, grant access to view payment information

By default, no one can view payment information your eAuthorizations Portal, unless specifically granted the permission to do so. Only the Super Admin has access to this page, but still must add themselves to this security group.

# You must ensure that your admins complete their account activation BEFORE adding them to a security group.

This requires a Super Admin updating the security group in Sertifi for a particular admin.

To grant permission to view payment information:

- Log into your Sertifi Portal at the unique URL given to you when your Customer Success Manager created your portal. It appears as <u>www.sertifi.com/YourUniqueURL</u>. Contact Sertifi for this information if you need it at <u>support\_ticket@sertifi.com</u>.
- 2. Navigate to Administration > Account Settings > Security Settings.
- 3. Click the silhouette icon next to **View Payment Information**.
- 4. Click Add Member.
- 5. Enter the email address of the admin you want to add to the group. Ensure you use the same email address that your admin uses to access the portal.
- 6. Click **Add**.

You can find video instructions here.

If you also need this access as a Super Admin, add yourself to this group as well, using the above steps. It doesn't matter what Admin role a team member has; you MUST add them to this group in order to view payment information.

**NOTE:** Make sure that all admins complete their account activation, via their email address you set them up with, before they try accessing the Portal. Otherwise, the admin receives a "user not found" error when they try to log in.

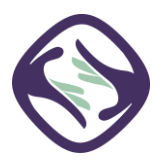